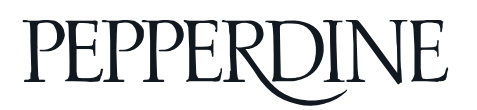

## 1. Log into your LiveText

Go to https://www.LiveText.com and click 'Log In'. Enter your Pepperdine ID and password and click 'Login'.

## 2. LiveText Dashboard

Once logged in, you will come to your Dashboard, a page that lists everything you have on LiveText – Courses, Assignments, Documents, and Reviews. To assess a student assignment, under 'Active Assignments' click the assignment you want to assess.

| ctive Assignments   Active Documents   Active Review | ews |                            |
|------------------------------------------------------|-----|----------------------------|
| TR 100 - Section 1                                   |     |                            |
| Diversity Assignment                                 |     | View Report 🗰 Aug 31, 2015 |
| 1                                                    | 1   | 1                          |

## 3. Submissions & Grades

When you click on the assignment, it will open the Submission & Grades tab.

- Red tab: Students have not submitted their assignments.
- Yellow tab: Students have submitted their assignments. Faculty can start to assess these assignments.
- Green Tab: Faculty and assessors have completed the assessment.

# Diversity Assignment

| Assignment Details   | Submissions & Grades       |                           |                            |               |                          |
|----------------------|----------------------------|---------------------------|----------------------------|---------------|--------------------------|
| RED = Non-LiveText M | lember                     |                           |                            |               |                          |
| Awaiting Submission  | (1)                        | Awaiting Assessment (1)   |                            | Completed (1) |                          |
| Select All           | • Assess Selected Students | Select All                | • Assess Selected Students |               | All grades are published |
| Name                 | Assignment History         | Name                      | Assignment History         | Name          | Final Assessment         |
| LMS Student. Pe      | epperdine 🖹                | Carterin Administrator, P | epperdine University       | Demo, Student | A 🛍                      |
|                      |                            |                           |                            |               |                          |

### 4. Start assessing

- Click on the student name, you will be taken to the assignment page.
- Attached files will be listed under 'Artifacts'.
- Click on 'Assessment Rubrics' to open rubric for assessment.
- If your assignment has an ePortfolio section, it will show under the assignment.

#### **Diversity Assignment**

| test Submission                      |                |                     |                   |         |                        |                            |
|--------------------------------------|----------------|---------------------|-------------------|---------|------------------------|----------------------------|
|                                      |                |                     |                   |         | C Request Resubmission | H Save Submit Assessment C |
|                                      |                |                     |                   |         |                        |                            |
| emo. Student S                       | ubmission Date | e: Aug 10, 2015     | Assessor: Demo, F | aculty  |                        |                            |
| Artifacts (1)<br>D <u>Pepperdine</u> | University Di  | versity Reflection  | Grade             | Comment |                        |                            |
| Pepperdine                           | e Univer       | sity Diversity Ref  | lection           |         |                        | by Student De              |
|                                      | OHida          | + Add Comment       |                   |         |                        |                            |
| Page List                            | ( Trade)       | Ourselies           |                   |         |                        |                            |
| 1 Question 1                         | 0              | Question 1          |                   |         |                        |                            |
| Question 2                           | 0              |                     | 223               |         |                        |                            |
| Question 3                           | 0              | Add Comm Ouestion 1 | Add Comment       |         |                        |                            |
| Description                          | 0              | question            |                   |         |                        |                            |

#### 5. Rubrics Scoring

- Rubrics will be opened once you click on the 'Assessment Rubrics' button.
- Click on 'Show/Hide Rubric Descriptions' on top left to display all the text.
- Click on a cell to select the level of performance.
- Click on the 💷 button to leave comments.
- Scores will show in the bottom of the Rubric.

| Divers                                                                                  | ity Rubric                                                  |                                                             |                                                          | Show/H                                                      | ide Rubric Descriptions |
|-----------------------------------------------------------------------------------------|-------------------------------------------------------------|-------------------------------------------------------------|----------------------------------------------------------|-------------------------------------------------------------|-------------------------|
|                                                                                         | Capstone (4 pts)                                            | Milestones (3 pts)                                          | Milestones (2 pts)                                       | Benchmark (1 pt)                                            | <u>N/A</u>              |
| Self- 🗐<br>Awareness<br>Cultural<br>(1.000,<br>16%)                                     | Effectively analyze<br>and evaluate<br>significant issue    | Analyze and<br>evaluate issues in<br>the natural and<br>hum | Analyze ways that<br>human actions<br>influence decision | Identify some<br>connections<br>between an<br>individual's  |                         |
| Cultural<br>Diversity<br>Cultural<br>worldview<br>framework:<br>Curiosity<br>Openness ( | Adapt and apply a<br>complex<br>understanding of<br>cultura | Use an adequate<br>understanding of<br>cultural differen    | Uses a partial<br>understanding and<br>acceptance of cul | Demonstrates a<br>limited<br>understanding and<br>acceptanc |                         |

### 6. Complete the Assessment Process

After the submission has been reviewed and/or assessed, instructors may Save, Request Resubmission, Submit Assessment, or Cancel the assessment. These buttons are located in the top right of the student submission area.

'Save' will save all the assessment scores and comments for future assessing. 'Cancel' will delete all the assessment scores and comments. Faculty can also request students to resubmit their assignments. Once faculty click on 'request resubmission', students will get a notice to update and resubmit the assignment.

| Latest Submission                                             |                               |                                                      |
|---------------------------------------------------------------|-------------------------------|------------------------------------------------------|
|                                                               |                               | Request Resubmission 🗄 Save Submit Assessment Cancel |
| Awaiting Assessment                                           |                               | E                                                    |
| Demo, Student Submission Date: Aug 10, 2015                   | Assessor: Demo, Faculty       |                                                      |
| Artifacts (1)<br>D Pepperdine University Diversity Reflection | Grade Comment                 |                                                      |
|                                                               | Assessment Rubrics Attachment |                                                      |

'Submit Assessment' will move the student from 'Awaiting Assessment' to 'Complete'. Data will be complied for analytics. Faculty will still be able to undo assessment in assessment page. Once faculty undo assessment, the assignment will move from 'Complete' back to 'Awaiting Assessment' and faculty will be able to assess the assignments again.

| Diversity Assignment                        |                    |         |                 |
|---------------------------------------------|--------------------|---------|-----------------|
| Latest Submission                           |                    |         |                 |
| Reviewed / Graded                           | _                  |         | Undo Assessment |
| Demo, Student Submission Date: Aug 10, 2015 | Assessor: Demo, Fa | aculty  |                 |
| Artifacts (1)                               | Grade              | Comment |                 |
| Pepperdine University Diversity Reflection  | А                  |         |                 |
|                                             | View Rubric Sco    | res     |                 |